# 实验二:基本配置与维护

### 一、实验目的

- 1、了解 CLI 交互方式;
- 2、掌握文件目录管理相关命令;
- 3、掌握用户权限管理相关命令;
- 4、掌握网络配置相关命令。

# 二、实验学时

2 学时

# 三、实验类型

验证性

# 四、实验需求

# 1、硬件

每人配备计算机1台。

#### 2、软件

Windows 操作系统,安装 Oracle VM VirtualBox 软件,安装 Mobaxerm 软件。

#### 3、网络

本地主机与虚拟机能够访问互联网,不使用 DHCP 服务。

# 4、工具

无。

# 五、实验任务

- 1、完成文件目录管理;
- 2、完成用户权限管理;
- 3、完成网络配置管理。

# 六、实验环境

1、本实验需要 VM 1台;

2、本实验 VM 配置信息如下表所示;

| 虚拟机配置                                | 操作系统配置              |
|--------------------------------------|---------------------|
| 虚拟机名称: VM-Lab-02-Task-01-172.20.1.11 | 主机名: Lab-02-Task-01 |
| 内存: 1GB                              | IP 地址: 172.20.1.11  |

| CPU: 1颗, 1核心 | 子网掩码: 255.255.255.0 |
|--------------|---------------------|
| 虚拟磁盘: 20GB   | 网关: 172.20.1.1      |
| 网卡:1块,桥接     | DNS: 8.8.8.8        |

3、本实验拓扑图。

无

4、本实验操作演示视频。

无

# 七、实验内容及步骤

#### 1、文件目录管理

(1) 进入/opt 目录

本实验的文件目录管理的操作在/opt 目录下进行, 需进入/opt 目录。

#### [root@Lab-02-Task-01 ~]# cd /opt

(2)使用 mkdir 命令的 "pv" 选项批量创建用于归档的三个目录,同时查看创建过程。 规则为: "bakup-日期-项目模块", 如 "bakup-20230707-app"的3个目录。

#### [root@Lab-02-Task-01 opt]# mkdir -pv bakup-20230707-{app,sql,api}

(3) 进入 "bakup-20230707-app" 目录下,使用 touch 命令创建 "README.txt" 文件。

[root@Lab-02-Task-01 opt]# cd bakup-20230707-app [root@Lab-02-Task-01 bakup-20230707-app]# touch README.txt

(4) 将"README.txt" 文件复制至"bakup-20230707-api" 目录下,使用 cp 命令复制文 件。

[root@Lab-02-Task-01 bakup-20230707-app]# cp README.txt /opt/bakup-20230707 -api

(5)后退至/opt 目录下,通过 rm 命令删除"bakup-20230707-app"目录。

[root@Lab-02-Task-01 bakup-20230707-app]# cd .. [root@Lab-02-Task-01 opt]# rm -rf bakup-20230707-app

#### 2、用户权限管理

(1) 使用 groupadd 命令创建用户组,组名称如"labs"。

[root@Lab-02-Task-01 ~]# groupadd labs

- (2) 使用 useradd 命令创建用户, 用户名如"centoslab"。
- (3) 使用 passwd 命令设置密码, 密码如 "centoslab#PWD"。

# 使用 useradd 命令创建用户
[root@Lab-02-Task-01 ~]# useradd centoslab
# passwd 命令设置用户密码
[root@Lab-02-Task-01 ~]# passwd centoslab
更改用户 centoslab 的密码
新的密码:
重新输入新的密码:
passwd: 所有的身份验证令牌已经成功更新。

执行上述命令后,终端上会显示如图 2-1 所示内容:

```
[root@Lab-02-Task-01 ~]# groupadd labs
[root@Lab-02-Task-01 ~]# useradd centoslab
[root@Lab-02-Task-01 ~]# passwd centoslab
更改用户 centoslab 的密码 。
新的密码:
重新输入新的密码:
passwd: 所有的身份验证令牌已经成功更新。
[root@Lab-02-Task-01 ~]# |
```

图 2-1 用户权限操作

(4) 将创建的用户指定至创建的组下

使用 usermod 命令为用户指定属组。

[root@Lab-02-Task-01 ~]# usermod -g labs centoslab

(5) 设置"README.txt"文件权限为"644"

使用 chmod 命令设置文件权限。

```
[root@Lab-02-Task-01 ~]# cd /opt/bakup-20230707-api
[root@Lab-02-Task-01 bakup-20230707-api]# chmod 644 README.txt
[root@Lab-02-Task-01 bakup-20230707-api]# ls -l
```

(6) 设置"README.txt"文件所属组与所属用户

使用 chown 命令设置文件的所属组与所属用户。

```
[root@Lab-02-Task-01 ~]# cd /opt/bakup-20230707-api
[root@Lab-02-Task-01 bakup-20230707-api]# chown centoslab:labs README.txt
[root@Lab-02-Task-01 bakup-20230707-api]# ls -l
```

(7) 删除用户

使用 userdel 命令可删除指定用户。

[root@Lab-02-Task-01 ~]# userdel centoslab

(8) 删除用户组

使用 groupdel 命令可删除指定用户组。若该组下有用户, 需先删除用户, 才可删除组。

[root@Lab-02-Task-01 ~]# groupdel labs

#### 3、网络连接配置

(1)查看网络接口卡(网卡)使用 ip addr 命令查看网卡。

#### [root@Lab-02-Task-01 ~]# ip addr

(2) 查看网络连接

在虚拟机关机状态下,进入虚拟机设置界面,在"网络"中,可查看到是否启用网络连接,以及连接方式和网卡名称。

(3) 使用 nmcli 修改 IP 地址

| # 查看计算机中                                                       | 设备信息        |            |                                                 |  |
|----------------------------------------------------------------|-------------|------------|-------------------------------------------------|--|
| [root@Lab-02-Ta                                                | sk-01 ~]#   | nmcli devi | ce status                                       |  |
| #                                                              | 显示内容        | ş          |                                                 |  |
| DEVICE                                                         | TYPE        | STATE      | CONNECTION                                      |  |
| enp0s3                                                         | ethernet    | 已连接        | enp0s3                                          |  |
| lo                                                             | loopback    | 连接 (外部     | 3) lo                                           |  |
| #                                                              | 显示内容        | \$         |                                                 |  |
|                                                                |             |            |                                                 |  |
|                                                                | al. 01 1#   | نام مان    |                                                 |  |
| [root@Lab-02-Task-01 ~]# nmcli device show enp0s3.nmconnection |             |            |                                                 |  |
|                                                                | 显示内谷<br>·.  | Ĵ          |                                                 |  |
| GENERAL DEVICE                                                 |             |            | enposs                                          |  |
| GENERAL LINA                                                   | <b>D</b> D. |            | ethernet                                        |  |
| GENERAL HWAD                                                   | DR:         |            | 1500                                            |  |
| GENERALIVITU.                                                  |             |            | 100 (口冻接)                                       |  |
| GENERAL STATE.                                                 |             |            | 100 (CEE按)<br>onn0c2                            |  |
| GENERAL CON D                                                  | ATLI:       |            | enposs<br>(arg/fraadackton/Natwork/Managar/Acti |  |
| GEINERAL.COIN-P                                                | AIN.        |            | /org/freedesktop/NetworkManager/Acti            |  |
| WIRED-PROPERT                                                  | IES.CARRIE  | R:         | 开                                               |  |
| IP4.ADDRESS[1]:                                                |             |            | 172.20.1.52/24                                  |  |
| IP4.GATEWAY:                                                   |             |            | 172.20.1.1                                      |  |
| IP4.ROUTE[1]:                                                  |             |            | dst = 0.0.0.0/0, nh = 172.20.1.1, mt = >        |  |
| IP4.ROUTE[2]:                                                  |             |            | dst = 172.20.1.0/24, nh = 0.0.0.0, mt =>        |  |
| IP4.DNS[1]:                                                    |             |            | 8.8.8.8                                         |  |
| IP4.DNS[2]:                                                    |             |            | 114.114.114.114                                 |  |
| # 此处省略部分内                                                      | 容           |            |                                                 |  |
| #显示内容                                                          |             |            |                                                 |  |
| # 修改静态 ip、网                                                    | 送、DNS       |            |                                                 |  |
| [root@Lab-02-Ta                                                | sk-01 ~]#   | nmcli con  | mod enp0s3 ipv4.method manual                   |  |
| [root@Lab-02-Ta                                                | sk-01 ~]#   | nmcli con  | mod enp0s3 ipv4.addresses 172.20.1.11/24        |  |
| [root@Lab-02-Ta                                                | sk-01 ~]#   | nmcli con  | mod enp0s3 ipv4.gateway 172.20.1.1              |  |
| [root@Lab-02-Ta                                                | sk-01 ~]#   | nmcli con  | mod enp0s3 ipv4.dns "8.8.8.8"                   |  |
| # 重启网卡                                                         |             |            |                                                 |  |
| [root@Lab-02-Ta                                                | sk-01 ~]#   | nmcli conr | nection reload                                  |  |
| [root@Lab-02-Ta                                                | sk-01 ~]#   | nmcli conr | nection up enp0s3                               |  |
|                                                                |             |            |                                                 |  |

(4) 使用 nmtui 进行网络连接配置

| # 输入 nmtui 命令,进入其界面            |
|--------------------------------|
| [root@Lab-02-Task-01 ~]# nmtui |

选择选项"编辑连接",进入其界面,选择"以太网"中的"enp0s3",在"IPv4 配置" 模块,设置为手动,地址设置为 172.20.1.11/24,网关设置为 172.20.1.1, DNS 服务器设置为 8.8.8.8,选择右下角的"<确定>",保存退出。

(5) 实现双网卡冗余

在虚拟机关机状态下,进入虚拟机设置界面,在"网络"中选择"网卡2",勾选"启动网络连接(E)",并配置网卡2的连接方式为"桥接模式"。

实现 Bond,具体的方法如下:

①备份配置文件。使用如下命令对网卡的配置文件进行备份,以便配置出错时快速恢复。

```
[root@Lab-02-Task-01 ~]# mkdir /opt/network_bak
[root@Lab-02-Task-01 ~]# cp /etc/NetworkManager/system-connections/enp0s3* /
opt/network_bak
```

②通过 nmcli 命令对网卡进行操作,实现 Bond1。

[root@Lab-02-Task-01 ~]# nmcli connection add type bond ifname bond0 mode 1

[root@Lab-02-Task-01 ~]# nmcli connection add type bond-slave ifname eno1 ma ster bond0

[root@Lab-02-Task-01 ~]# nmcli connection add type bond-slave ifname eno2 ma ster bond0

③为 Bond1 配置静态 IP。

```
# 使用 vi 命令编辑 bond-bond0.nmconnection 文件
[root@Lab-02-Task-01 ~]# vi /etc/NetworkManager/system-connections/bond-bon
d0.nmconnection
# ------bond-bond0.nmconnection 文件------
[ipv4]
method=manual
address1=172.20.1.15/24,172.20.1.1
dns=114.114.114;8.8.8.8
```

[ipv6] addr-gen-mode=default method=auto # ------bond-bond0.nmconnection 文件------bond-bond0.nmconnection

④重启网络,其参考命令如下。

[root@Lab-02-Task-01 ~]# nmcli con reload

(3)关闭任一网卡测试网络连通性,其参考命令如下。

[root@Lab-02-Task-01 ~]# ping www.baidu.com